## 学認による利用方法【ACS Publications】

1. ACS Publications を開き、右上の「Find my institution」をクリックする。 https://pubs.acs.org/

| ♦ ACS Publications   Peer-Review € ×                     | +                                                                                                    |                        |                                                                                                    | -                                                                                                    |       |
|----------------------------------------------------------|----------------------------------------------------------------------------------------------------|------------------------|----------------------------------------------------------------------------------------------------|----------------------------------------------------------------------------------------------------|-------|
| → C <sup>2</sup> pubs.acs.org/#                          |                                                                                                    |                        |                                                                                                    | ☆ 🛛                                                                                                    |       |
| ACS ACS Publications C&EN CAS                            |                                                                                                    |                        |                                                                                                    | Find my institution   Lo                                                                                           | og In |
| ACS Publications<br>Most Trusted. Most Cited. Most Read. | Search text, DOI, authors, etc.                                                                          | ۹                      | My Activity                                                                                                | Publications                                                                                                    | ≡     |
| FOR ORGANIZATIONS                                        | FOR AUTHORS                                                                                              | EVENTS & CONF          | ERENCES                                                                                                    | OPEN SCIENCE                                                                                                    |       |
| Most Trust                                               | ed. Most Ci                                                                                              | ted.                   | Latest from t                                                                                              | he <i>ACS Axial</i> Blog                                                                                           |       |
| Most Trust                                               | ed. Most Ci                                                                                              | ted.                   | Latest from t                                                                                              | he <i>ACS Axial</i> Blog                                                                                           |       |
| Most Trust<br>Most Read                                  | ed. Most Ci<br>•<br>nitment to publishing high                                                           | ted.                   | Latest from t<br>The Perfect Meal for<br>Call For Papers: Plan                                             | the ACS Axial Blog<br>Space Travel                                                                                 |       |
| Most Trust<br>Most Read                                  | ed. Most Ci<br>initment to publishing high-<br>ract impactful research the<br>tost important challenges. | ted.<br>-quality<br>at | Latest from 1<br>The Perfect Meal for<br>Call For Papers: Plan<br>Four Ways Your R&D<br>Harnessing the Pow | the ACS Axial Blog<br>Space Travel<br>It Synthetic Biology 2.0<br>Team Can Excel by<br>er of Trusted Scientific Co |       |
| Most Trust<br>Most Read                                  | ed. Most Ci<br>initment to publishing high-<br>ract impactful research th<br>post important challenges.  | ted.<br>-quality<br>at | Latest from 1<br>The Perfect Meal for<br>Call For Papers: Plan<br>Four Ways Your R&D<br>Harnessing the Pow | the ACS Axial Blog<br>Space Travel<br>at Synthetic Biology 2.0<br>Team Can Excel by<br>er of Trusted Scientific Co |       |

2. 検索窓に「ochanomizu」を入力し、表示された候補の中から、「Ochanomizu University」 をクリックする。

| ✓ ACS Publications: Log in via you × +                   | ;                                                                                               |  |  |  |  |  |
|----------------------------------------------------------|-------------------------------------------------------------------------------------------------|--|--|--|--|--|
| ← → C 25 pubs.acs.org/action/ssostart?redirectUri=%2F    | 🔤 🖈 🔲 😩                                                                                         |  |  |  |  |  |
| ACS ACS Publications C&EN CAS                            | Find my institution   Log In                                                                    |  |  |  |  |  |
| ACS Publications<br>Most Trusted. Most Cited. Most Read. | Q 📓 My Activity 🗾 Publications 🚍                                                                |  |  |  |  |  |
| Search for your Institution                              | Find Institution via Federation                                                                 |  |  |  |  |  |
| ✓ Use                                                    | ACOnet Identity Federation (Austria)                                                            |  |  |  |  |  |
| ochanomizu                                               | Academic Access Management rederation in Japan (Gakukin)     Australian Access Federation (AAF) |  |  |  |  |  |
|                                                          | Polnat PSE Enderation                                                                           |  |  |  |  |  |
| Ochanomizu University                                    | > Demet road redetation                                                                         |  |  |  |  |  |
| Ochanomizu University                                    | > Brazil - CAFe                                                                                 |  |  |  |  |  |
| Ochanomizu University                                    | Senetical recention     Brazil - CAFe     Canadian Access Federation                            |  |  |  |  |  |
| Ochanomizu University                                    | Brazil - CAFe     Canadian Access Federation     China CERNET Federation (CARSI)                |  |  |  |  |  |

3. お茶大アカウントにてログインする

| <ul> <li>Ο 3 25 - 25 - 25 - 25 - 25 - 25 - 25 - 25</li></ul>            |   |   |   | - | × |
|-------------------------------------------------------------------------|---|---|---|---|---|
| ← → C supkishib.cc.ocha.ac.jp/idp/profile/SAML2/POST/SSO?execution=e1s2 | œ | G | ☆ |   | : |
| Weight Constructed Most Cited Most Read.                                | ] |   |   |   |   |
|                                                                         |   |   |   |   | - |

4. 送信される属性情報を確認のうえ「同意」をクリックする

| <ul> <li>✓ ③ 送信属性の選択</li> <li>× +</li> </ul>                                                                                             |      | - 0 | ×        |
|----------------------------------------------------------------------------------------------------|------|-----|----------|
| ← → C                                                                                                    | ©= ☆ |     | :        |
| サービスに送信される情報<br>サービス毎のユニークID<br>V                                                                                                    |      |     | *        |
| 統行すると上記の情報はこのサービスに送信されます。このサービスにアクセスするたび<br>に、あなたに関する情報を送信することに同意しますか?<br><b>同意方法の選択:</b><br>の次回ログイン時に再度チェックします。<br>今回だげ情報を送信することに同意します。 |      |     |          |
| <ul> <li>このサービスに送信する情報が変わった場合は、再度チェックします。</li> <li>今回と同じ情報であれば今後も自動的にこのサービスに送信することに同意します。</li> </ul>                                     |      |     | ()<br>() |
| ○ 今後はチェックしません。<br>すべての私に関する情報を今後アクセスするすべてのサービスに送信することに同意します。                                                                             |      |     |          |
| 同意 拒否                                                                                                    | ]    |     | -        |

## 5. ACS Publications を閲覧する。

| * | ♦ ACS Publications   Peer-Review × + |                                 |                |                                                                                      | -                                                                                       | D      | ×        |
|---|--------------------------------------|---------------------------------|----------------|--------------------------------------------------------------------------------------|-----------------------------------------------------------------------------------------|--------|----------|
| ÷ | → C 25 pubs.acs.org                  |                                 |                |                                                                                      | ₫ ☆ [                                                                                   | ] 😩    | :        |
|   | ACS ACS Publications C&EN CAS        |                                 |                | Access provided by O                                                                 | CHANOMIZU WOMENS UNIV                                                                   | Log In | <b>^</b> |
|   | ACS Publications                     | Search text, DOI, authors, etc. | Q              | My Activity                                                                          | Publications                                                                            | ≡      | 1        |
|   | FOR ORGANIZATIONS                    | FOR AUTHORS                     | EVENTS & CONFE | ERENCES                                                                              | OPEN SCIENCE                                                                            |        |          |
|   | Most Truster<br>Most Read.           | d. Most Ci                      | r-quality      | Latest from 1<br>The Perfect Meal for<br>Call For Papers: Plan<br>Four Ways Your R&D | the ACS Axial Blog<br>r Space Travel<br>It Synthetic Biology 2.0<br>) Team Can Excel by | 3      | 00       |
|   | andraceae the world e moet           | Important challendes            |                | Hamessing the Pow                                                                    | er of Trusten Scientific Co                                                             |        |          |